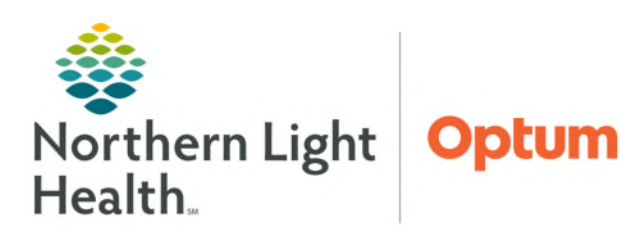

## From the Office of Health Informatics Enterprise Imaging (EI) Clinician Workflow and Ortho On Call Conference

Activities overviews

My selection

 Clinican Workflow

ARG Cath Lab Staff\*

Clinican Workflow

ARG Echosonographer\*

EMMC Breast Sonographer

ARG Cardiologist Reading Task\*

ARG Technologist Modality overview\* BHMH Technologist Modality overview\*

EMMC Cardiologist Reading Task\*

July 3, 2025

۵

0

Clinician Workflow and adding imaging studies to Ortho On Call conference in Enterprise Imaging (EI).

## **Clinician Workflow under Activities Overviews for Adding Studies to Conferences Folder**

Enterprise Imaging (EI) enables clinicians to add studies to conferences named **Ortho On Call**. Follow the steps below to add studies and **Clinician Workflow** to the **Activities Overviews** list .

- **<u>STEP 1</u>**: Login to the **Clinician EI Desktop**.
- **<u>STEP 2</u>**: Click **List area**.
- **<u>STEP 3</u>**: Click **Activities overviews** in the dropdown box.
- STEP 4:Select Clinician Workflow by checking the box in the Show in<br/>dropdown list column.
- <u>STEP 5</u>: Click Close in the bottom right corner of the screen to return to the Collection list "My list."
- **<u>STEP 6</u>**: Click **dropdown arrow** in Activities overviews.
- **<u>STEP 7</u>**: Select **Clinician Workflow**.

Follow the steps below to add studies to Ortho On Call conferences.

- **<u>STEP 1</u>**: Search study of interest.
- **<u>STEP 2</u>**: Right-click the study.
- **<u>STEP 3</u>**: Click **Add to conference**.
- **<u>STEP 4</u>**: Select **Ortho On Call**.
- **<u>STEP 5</u>**: Click **At the next session**.
- STEP 6: Click OK.
- **<u>NOTE</u>**: Studies will be automatically removed the next day.

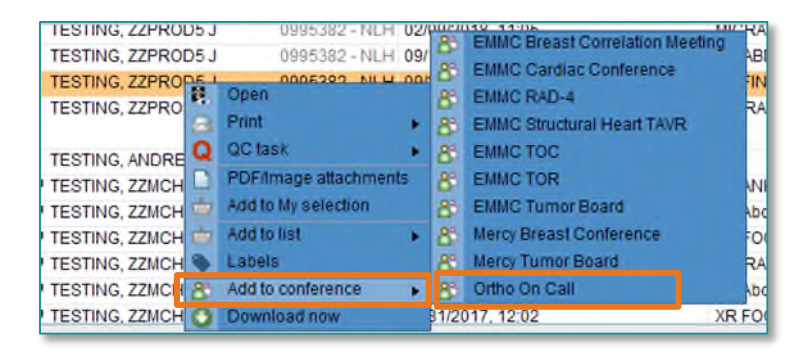

For questions regarding process and/or policies, please contact your unit's Clinical Educator. For questions regarding workflow, please <u>place a ticket</u> to Health Informatics. For any other questions please contact the Customer Support Center at: 207-973-7728 or 1-888-827-7728.